# Instrukcja obsługi systemu "SportsManago"

Wojnicki Klub Sportowy "Kyokushin" Karate

# ZAPIS (REKRUTACJA) DO GRUPY TRENIGOWEJ

- Wpisz w przeglądarce adres strony internetowej: karatewojnicz.sportsmanago.pl/rekrutacja W formularzu rekrutacyjnym należy wybrać grupę treningową, do której należy ćwiczący w sezonie 2021/22, a następnie podać podstawowe dane dziecka oraz dane kontaktowe rodzica. Na podany numer telefonu oraz e-mail będą przesyłane informacje dotyczące działalności klubu.
- 2. Od tego momentu, ćwiczący przypisany jest do grupy. 😇

# AKTYWACJA KONTA RODZICA/ĆWICZĄCEGO

### UWAGA!

# Aktywacja indywidualnego konta dostępna jest wyłącznie po przypisaniu ćwiczącego do grupy treningowej! Patrz powyżej 个!

- 1. Każdy rodzic oraz członek klubu jest uprawniony i zobowiązany do korzystania z indywidualnego konta.
- 2. Rejestracja i logowanie dostępne jest na stronie internetowej: karatewojnicz.sportsmanago.pl
- 3. Rejestracja i założenie konta przebiega w bardzo prosty sposób:
  - na podanej stronie internetowej klikamy w ikonkę w prawym dolnym rogu: "Aktywuj konto rodzica",

 po lewej stronie w zakładce "Aktywuj konto" wpisujemy swój adres e-mail (ten sam, który użyliśmy w procesie rekrutacji),

 - na podany adres e-mail przychodzi link aktywujący konto – należy w niego kliknąć, a następnie pokaże nam się informacja, że konto zostało aktywowane,

 po aktywacji konta otrzymamy jeszcze jedną wiadomość e-mail, w której będą podane dane do logowania (login oraz hasło).

4. Konto zostało utworzone 😇 . Logujemy się stronie: **karatewojnicz.sportsmanago.pl** , wpisując swój login(e-mail) oraz hasło.

Wygenerowane hasło jest bardzo skomplikowane, w każdej chwili można je zmienić na swoje hasło w zakładce "Ustawienia konta".

#### OBSŁUGA KONTA

- 1. Po zalogowaniu mają Państwo dostęp do szeregu funkcji, tj. sprawdzenie obecności, kontrola opłaconych składek członkowskich, zapisy na obóz, zamówienia na stroje sportowe itd.
- 2. W zakładce "Wpłaty" będą mieli Państwo wgląd w historię składek członkowskich oraz ewentualnych zaległości

# ! WAŻNE !

Od tego momentu, wykonując płatność za składki członkowskie, przelew należy zatytułować tak, jak to jest podane w systemie. Każdy z klubowiczów ma przyporządkowany swój indywidualny numer np.

# #258633 Adam Kowalski wrzesień 2021